# Anleitung: Prüfungsan- und abmeldung in STiNE

## Wichtiges vorab

- Die Lehrveranstaltungen müssen in den entsprechenden Modulen angemeldet sein. Eine Modulanmeldung ist NICHT mehr möglich. Sie dürfen auch keine neuen Lehrveranstaltungen anmelden!
- Die An- und Abmeldephase zu den Pr
  üfungen findet immer innerhalb der 7. Vorlesungswoche eines jeden Semesters statt; vom ersten Tag der Vorlesungswoche ab 09:00 Uhr, bis zum letzten Tag der Vorlesungswoche um 23:59 Uhr. Das Studienb
  üro Philosophie versendet vor der An- bzw. Abmeldephase die konkreten Zeiten via STINE-Systemnachricht. Danach ist KEINE Pr
  üfungsan- und abmeldung mehr m
  öglich! Bei Problemen melden

Sie sich bitte innerhalb der Frist im Studienbüro Philosophie (<u>philosophie@uni-hamburg.de</u>).

- Bitte beachten Sie, dass Sie die Prüfung nur ablegen dürfen, wenn Sie alle Lehrveranstaltungen des Moduls erfolgreich absolviert haben (§ 13 Abs. 4 PO). Sollten die Voraussetzungen nicht erfüllt sein, behält sich das Studienbüro Philosophie vor, Sie von der Prüfung abzumelden.
- Bitte lesen Sie sich das Merkblatt des Pr
  üfungsausschusses BA-/MA Philosophie aufmerksam durch: <u>https://www.philosophie.uni-hamburg.de/dokumente/fortlaufende/merkblattpruefungen-pa-philosophie-2021-03-29.pdf</u>.
- WICHTIG für Masterstudierende: Sollten Sie die Pr
  üfung im Kernseminar zu 100% einbringen wollen, schreiben Sie dem Studienb
  üro Philosophie bitte innerhalb der Anmeldefrist eine E-Mail. Wir nehmen die Teilleistung von 25% in den Forschungskolloquien raus.

# **Anleitung**

### Schritt 1:

Loggen Sie sich mit Ihrer B-Kennung und Ihrem Passwort in STiNE ein.

## Schritt 2:

- 1. Wählen Sie unter *Prüfungen* den Button *Anmeldung zu Prüfungen* aus.
- 2. Wählen Sie unter Veranstaltungs-/Modulsemester das laufende Semester aus (Unser Screenshot stammt aus dem SoSe 2022. Sie müssten das aktuelle Semester

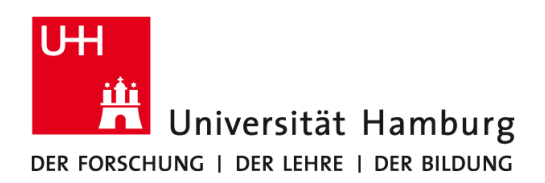

auswählen). Sie können nun Ihre gesamten Prüfungsanmeldungen und damit Ihr gewähltes Kernseminar einsehen. Sollten Sie die Prüfung nicht ablegen wollen, melden Sie sich bitte ab (unten rechts *Abmelden*). Dann sind Sie von der Prüfung im Kernseminar abgemeldet.

Sollten die Ihnen angezeigten Prüfungen korrekt sein, müssen Sie nichts tun. Sie müssen sich also nicht abmelden.

| Screenshot 1                           |                                                                           |                                    |                               |                 |  |  |
|----------------------------------------|---------------------------------------------------------------------------|------------------------------------|-------------------------------|-----------------|--|--|
| Veranstaltungen                        | Name: GWiss - Studienhüro Philosophie TESTST                              | UDENT am: 15 11 2022 um: 17:02 Ubr |                               |                 |  |  |
| Anmeldung zu Veranstaltungen           |                                                                           | ODENT UNA TO TREDEE UNA TROE DIA   |                               |                 |  |  |
| Öffentliche Veranstaltungen            | Anna Island and Dellforman f                                              | Citize Otraliant (in Dhil          | AND THE TRATETURENT           |                 |  |  |
| Status meiner Anmeldungen              | tus meiner Anmeidungen für Gwiss - Studienburo Philosophie TES IS IDDEN I |                                    |                               |                 |  |  |
| Modulliste                             | Prüfungen                                                                 |                                    |                               |                 |  |  |
| Veranstaltungsliste                    | Wählen Sie ein Semester                                                   |                                    |                               |                 |  |  |
| Eacher (Bereichswahl                   | Veranstaltungs-/Modulsemester: SoS                                        | e 22 Aktualisieren                 |                               |                 |  |  |
| Prüfungen                              |                                                                           |                                    |                               |                 |  |  |
| Anmeldung zu Prüfungen                 |                                                                           |                                    |                               | Meine Prüfungen |  |  |
| Meine Prutungen                        | Nr. Veranstaltung/Modul                                                   | Prüfung                            | Datum                         |                 |  |  |
| Leistungskonto                         | 55- PRÄSENZ Philosophisches Schre                                         | eiben (T/P)                        |                               |                 |  |  |
| Teilleistungen                         | 01.222.300 (Phil BA4 , Philk_PS-BA4_Kern )                                |                                    |                               | $\sim$          |  |  |
| Prüfungsergebnisse                     | -                                                                         | Einzelprüfung 1. Termin            | Do, 30. Mär. 2023 00:01-23:59 | Abmelden        |  |  |
| <ul> <li>Studiumsverwaltung</li> </ul> |                                                                           |                                    |                               |                 |  |  |

3. <u>Für BA-/MA Philosophie und NF Philosophie</u>: Für den Fall, dass Sie die Begleit- und die Kernveranstaltung tauschen möchten, müssten Sie wie folgt vorgehen:

Melden Sie sich bitte von der Prüfung ab (Screenshot 1).

Gehen Sie auf den Button Anmeldung zur Veranstaltung:

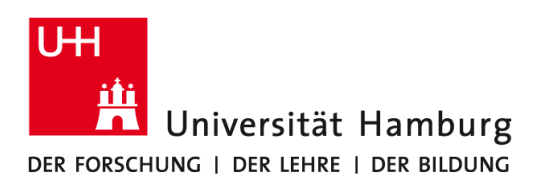

| Öffentliche Veranstaltungen    | Anmoldung au Modulon und Vereneteltungen                                           |                                |            |               |
|--------------------------------|------------------------------------------------------------------------------------|--------------------------------|------------|---------------|
| Status meiner Anmeldungen      | Anmeldung zu Modulen und Veranstaltungen                                           |                                |            |               |
| Modulliste                     | Weitere Studien                                                                    |                                |            |               |
| Veranstaltungsliste            | Studium: Philosophie (B.A.)                                                        | ✓ C Aktualisieren              |            |               |
| Fächer- / Bereichswahl         |                                                                                    |                                |            |               |
| Prüfungen                      | Philosophie (B.A.) > Hauptfachmodule > Aufbauender Studienabschnitt                |                                |            |               |
| Anmeldung zu Prüfungen         |                                                                                    |                                |            |               |
| Meine Prüfungen                | Anmeldung zu Modulen und Veranstaltungen                                           |                                |            |               |
| Leistungskonto                 | Veranstaltung                                                                      |                                |            |               |
| Teilleistungen                 | Zeitraum                                                                           | Anmeld. bis<br>Max.Teiln.jAnm. |            |               |
| Prüfungsergebnisse             | Anmeldegruppe<br>Standorf                                                          |                                |            |               |
| Studiumsverwaltung             | Standort                                                                           |                                |            |               |
| Anträge                        | Phil BA4 Aufbaumodul Theoretische Philosophie (SoSe 22)                            | 16.08.2022                     |            |               |
| Prüfungs- und Studienordnunger | N.N.                                                                               |                                |            |               |
| Dokumente                      | Philk_PS-BA4 Proseminar                                                            |                                |            |               |
| Supportanfrage                 | 55-01.222.300 PRÄSENZ Philosophisches Schreiben (T/P)                              |                                |            |               |
|                                | Prof. Dr. Thomas Krödel                                                            | 16.11.2022                     | Abmelden   |               |
|                                | Do, 7. Apr. 2022 [10:15] - Do, 14. Jul. 2022 [11:45]                               | 31131                          |            |               |
|                                | 55 04 333 303 DIGITAL (SYNCHDON) Grundzing sings Theorie des Handeles (T)          |                                |            | -             |
|                                | Dr. Michael Oliva Cordoba                                                          | 16.11.2022                     | Abmelden   |               |
|                                | Mo, 4. Apr. 2022 [19:45] Mo. 11, Jul 2022 [11:45]                                  |                                | 30   28    |               |
|                                | Philk_PS-BA4_Kern Proseminar (Prüfungsveranstaltung)<br>(Prüfungen: Einzelprüfung) |                                |            |               |
|                                | so-01.222.300 PRÄSENZ Philosophisches Schreiben (192)                              |                                | 40.44.0000 | -             |
|                                | Prof. Dr. Thomas Krödel                                                            |                                | 31   31    | Kana Abmelden |
|                                | Do, T. Apr. 2022 [10:15] - Do: 14. Jul. 2022 [11:16]                               |                                |            | ~             |
|                                | 55-01.222.302 DIGITAL (SYNCHRON) Grundzüge einer Theorie des Handelns (T)          |                                |            |               |
|                                | Dr. Michael Oliva Cordoba                                                          | 16.11.2022<br>30   28          | Abmelden   |               |

Melden Sie sich bitte vom Begleitseminar und vom Kernseminar ab.

Sie müssen sich im nächsten Schritt, wie auch in den STiNE-Anmeldephasen, zu den Lehrveranstaltungen anmelden und darauf achten, welches Ihr Begleit- und welches Ihre Kernveranstaltung sein soll (das ehemalige Begleitseminar als Kernseminar und das ehemalige Kernseminar als Begleitseminar anmelden). Mit der Anmeldung zum Kernseminar sind Sie auch direkt zur Prüfung angemeldet. Die Prüfungsanmeldung können Sie, wie im Screenshot 1 abgebildet, überprüfen.

Bei Fragen und Problemen wenden Sie sich bitte via Mail (<u>philosophie@uni-hamburg.de</u>) innerhalb der An- und Abmeldefrist an das Studienbüro Philosophie!